## クラウドファンディング CAMPFIRE での支援の流れ

1 CAMPFIRE に会員登録(無料)する

- 2 プロフィールの入力
- 3 リターンの選択

## 1 CAMPFIRE に会員登録(無料)する

会員登録は「メールアドレス」「Twitter」「Facebook」の3種類で登録が可能です。ここでは、メールアド レスでの登録を紹介します。

会員登録するためには、画面右上になる「新規会員登録」または「ログイン」をクリックします。

| <b>&amp;</b> CAMPFIRE | Q キーワード検索  | プロジェクトを始める | プロジェクトをさがす     | CAMPFIREとは?    |         | ログイン / 新規会員登録 |
|-----------------------|------------|------------|----------------|----------------|---------|---------------|
| ク                     | ラファンの成功を目指 | す方の「活動」    | 拠点」を全国         | -<br>]に創るプロジェク | ト!第一弾in | n愛知           |
|                       |            | 🛔 NAKAOI   | MASAYUKI 🐚 チヤl | -29            |         |               |

「新規登録」または「ログイン」をすると、下のような画面が出ますので、左上の欄にメールアドレスを入力して「確認メールを送信」をクリックします。

| 新規会員登録                                                   | <b>ログイン</b><br>新規会員登録はごちら                  |
|----------------------------------------------------------|--------------------------------------------|
| <b>メールアドレスを利用して新規登録</b><br>メールアドレス 確認メールを送信              | ユーザー名 or メールアドレス                           |
| OR<br>f Facebookを利用して新規登録する                              | パスワード パスワードを思い出せない③<br>■ ログイン状態を保存する(オススメ) |
| ✓ Twitterを利用して新規登録する ※承認なくFacebook、Twitterへポストすることはありません | ログイン<br>OR                                 |
|                                                          | f Facebookでログイン ¥ Twitterでログイン             |

登録したメールアドレスにすぐ CAMPFIRE からメールが届きますので、確認を願います。

| 【CAMPFIRE】新規登録の確認用URLのお知らせ 🗆                                                                  | 受信トレイ x 📑 📓       |
|-----------------------------------------------------------------------------------------------|-------------------|
| CAMPFIRE<br>To 自分 I                                                                           | 1:01 (1 分前) 🟠 🔺 🔹 |
| クラウドファンディングCAMPFIREをご利用いただき、誠にあ<br>下記のURLをクリックして、会員登録を続けてください。<br>-                           | 5りがとうございます。       |
| URL : http://camp-fire.jp/users/mailcf/kai3desu%252Bhinttest%                                 | 2540gmail.com/    |
| お困りのことがありましたら、CAMPFIREまでお気軽にご相談<br>引き続き、よろしくお願いします。                                           | ೬<ださい。            |
| お困りのことやご質問がございましたら、お気軽にお問い合わ<br>URL: <u>http://camp-fire.jp</u><br>担当者:株式会社CAMPFIRE カスタマーサポート | <b>し</b> せください。   |
| © CAMPFIRE inc.                                                                               |                   |

| アカウント情報の         | 登録   |
|------------------|------|
| ユーザー名(英数字3-16文字) | )    |
| username         |      |
| パスワード(英数字6文字以上)  | )    |
|                  |      |
| パスワード(確認)        |      |
| 上と同じパスワードを入力して   | ください |
| ☑ 利用規約に同意する      |      |
|                  | 22   |
|                  |      |

次に、アカウント情報の登録を行います。

ユーザー名とパスワード、利用規約に同意にチェックを入れ「登録」 を押します。

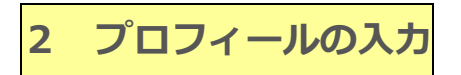

ご自分のアカウントを登録後、右上のアイコンをクリックし、マイページへ進みます。

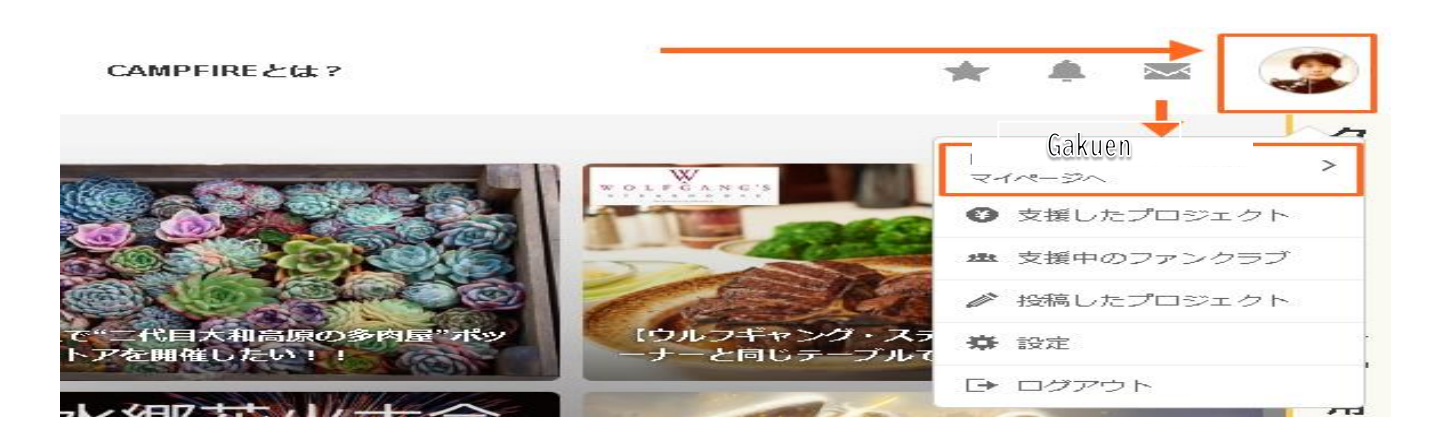

マイページへ入ったら、「設定」→「プロフィール編集」で、「性別」と「生年月日」を入力します。

| 性別   | 男性          | 0 |
|------|-------------|---|
| 生年月日 | 1981年01月16日 | 0 |

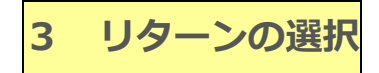

プロフィール入力が終わったら、プロジェクトページへ飛び、好きなリターンを選びクリックします。

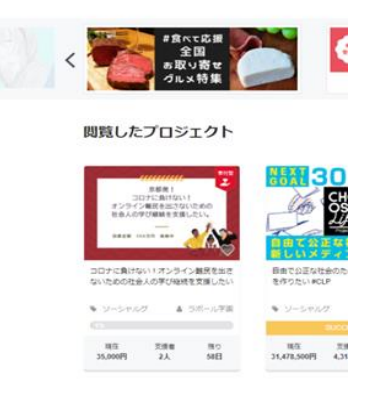

びクリックします。

スタッフ推薦のプロジェクト

リターンを選ぶ

 3,000 円
 このリターンを選択する
 「

 ・学園長からのお礼状と、公益社団法人として、寄附控除にお使いいただける寄付金受領証明証を発行させていただきます。
 ・

 ン大だきます。
 ・

 支援者:0人お届け予定:2021年01月
 ・

 5,000 円
 このリターンを選択する

支払方法を選択します。リターン金額以上に応援したいときは上乗せ支援をすることも可能です。コメントを入力してお支払い画面に進みます。

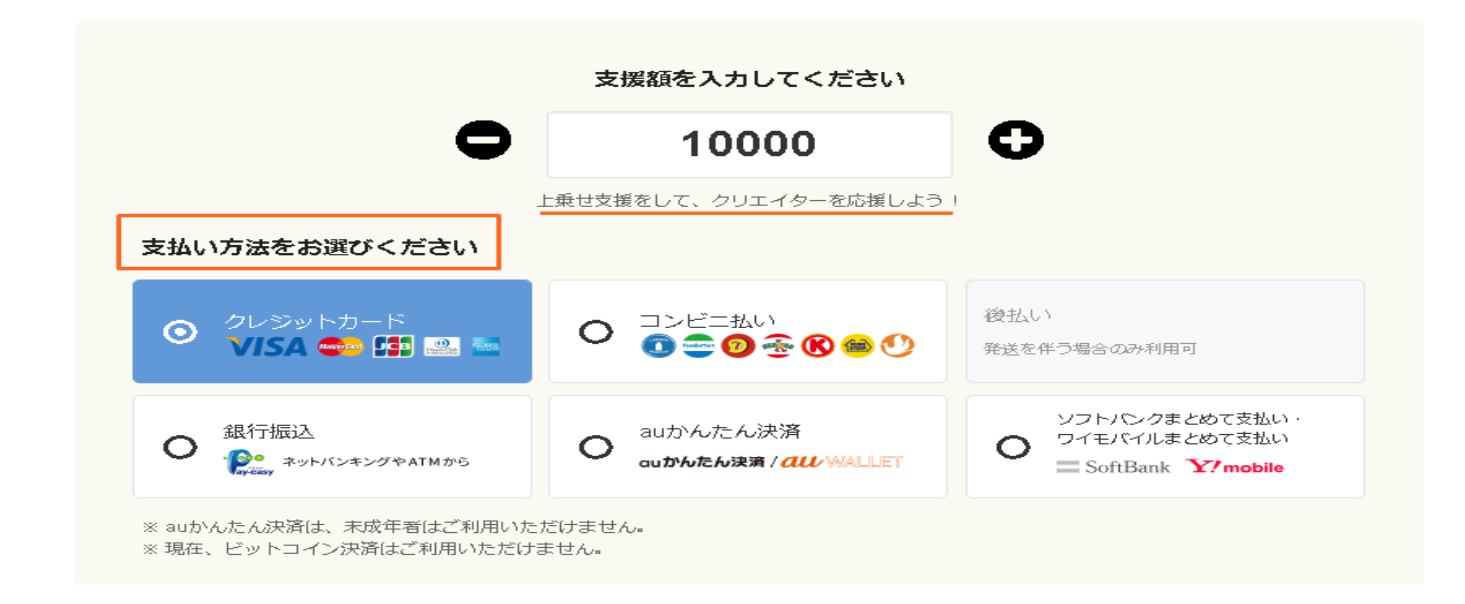

備考欄、応援メッセージ欄にコメントなどを入力し、お支払い画面へ進みます。

| 備考欄                                                              |     |
|------------------------------------------------------------------|-----|
| 例:エンドロールに記載する名前は「oo」でお願いします。                                     |     |
|                                                                  | 240 |
| ※ プロジェクトオーナーから指定があった場合のみご記入ください。                                 |     |
| 応援コメント                                                           |     |
| 応援しています!頑張ってください!                                                |     |
|                                                                  | 223 |
| 支援額とリターンの内容にお間違いありませんか?<br>支援完了後のキャンセルおよび変更はお受けできません。<br>お支払い画面へ |     |

以上です。

支援が完了すると、登録したメールアドレスに CAMPFIRE よりメールが届きますのでご確認ください。 なお、寄付者のお名前はクラウドファンディング終了まで本学園には連絡がございません。 もしよろしければ、クラウドファンディングで寄付登録をしましたと一報いただければ幸いです。